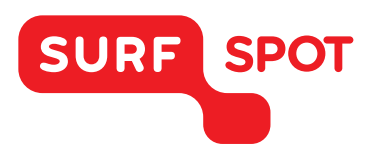

## SMART DEALS FOR EDUCATION.

## INSTALLATIEHANDLEIDING

Camtasia 8 -voor Windows

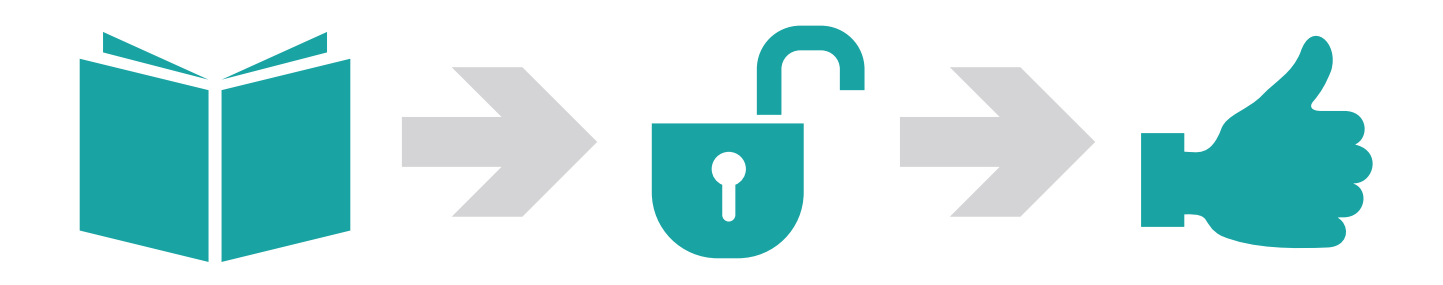

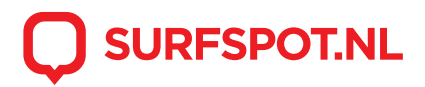

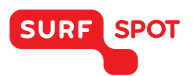

## SMART DEALS FOR EDUCATION.

Klik op de downloadlink die zowel in je e-mail als productkluis vermeld staan. Je komt dan op de pagina van Camtasia terecht. Je download zal automatisch starten.

| Download Camtasia ×                           |                                                                                                    | Support of the second second                               |                                     | 🛎 💶 🗇 🗙                      |
|-----------------------------------------------|----------------------------------------------------------------------------------------------------|------------------------------------------------------------|-------------------------------------|------------------------------|
| ← → C 🗎 https://www.techsmith.com/dov         | wnload/licenses/camtasia/8                                                                                           |                                                            |                                     | थि 🖍 🔏 🔄 🖊 🏨 ≡               |
|                                               | TechSmith Products Help Compari-<br>Camtasia (Windows) shou Download Camtasia (Windows) If it didn't. Version: 8.6.0 | ny Blog Store Search TechSin<br>uld start downloading auto | nith.com Q 🗞 🕅 🧏 Sign In            |                              |
|                                               | Need to enter your key or unlock the trial? Lea                                                                      | im how.                                                    |                                     |                              |
|                                               | Where you'll find the installer just                                                                                 | t downloaded:                                              | ●***<br>●***                        |                              |
|                                               | in Chrome<br>it's at the bottom of the window                                                                        | in Internet Explorer<br>it's at the bottom of the window   | in Firefox<br>it's from the toolbar |                              |
| support.techsmitt.com/hc/en-us//203730428-Can | Trouble Installing? Learn how to install Camtas                                                                      | sia (Windows)                                              |                                     |                              |
| 🖼 camtasia (3).exe                            |                                                                                                    |                                                            |                                     | ▲ Alle downloads weergeven × |

Klik op het .exe bestand op de installatie te starten.

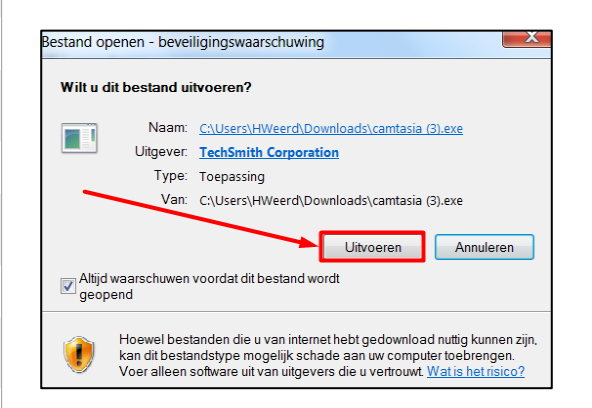

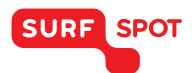

Kies de taal van installatie en klik op de "OK" button.

| Select the language for this installation's d | ialogs. |
|-----------------------------------------------|---------|
|                                               |         |
|                                               |         |
|                                               |         |
|                                               |         |
| U.S. English                                  |         |
| Français<br>Deutsch                           |         |
|                                               |         |
|                                               |         |
| ОК                                            | Cancel  |

In het volgende scherm klik je op "Next"

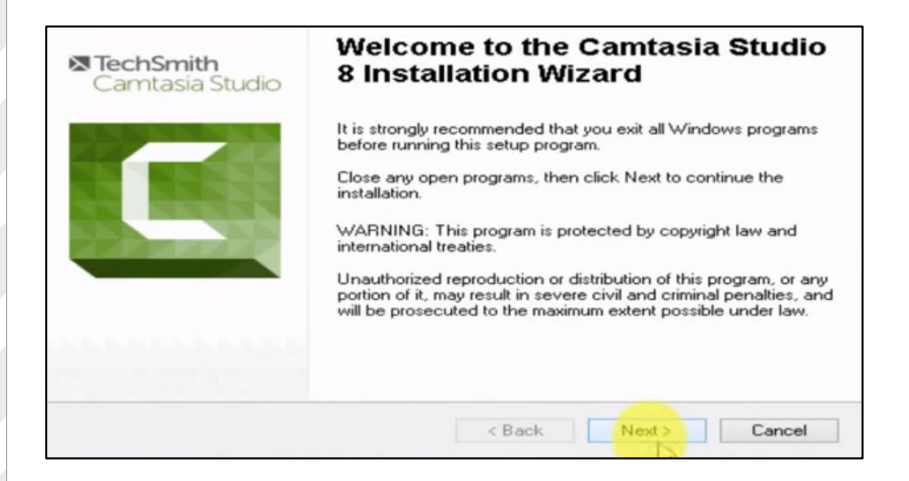

Klik nu op "I accept the license agreement" en vervolgens op "Next"

| License Agreement<br>You must agree with the license agreement below to proceed.                                                                                                    |     |
|----------------------------------------------------------------------------------------------------|-----|
| Software License Agreement                                                                                                    | ^   |
| END-USER LICENSE AGREEMENT FOR TECHSMITH SOFTWARE - CAMTASIA STUDIO                                                                                                    |     |
| IMPORTANT-READ CAREFULLY: This TechSmith software License Agreement<br>("TSLA") is a legally binding license agreement between You and<br>TechSmith for the TechSmith SOFTVVARE PRODUCT or SOFTVVARE identified<br>above and as further defined in this TSLA. |     |
| BY PAYING THE LICENSE FEE FOR THE SOFTWARE PRODUCT WITHOUT PROMPTLY<br>REQUESTING A REFUND OF SUCH FEE OR INSTALLING, COPYING, OR OTHERWISE<br>USING THE SOFTWARE PRODUCT, SUCH ACTS INDICATE YOUR ACCEPTANCE OF THIS                                         | ~   |
| <ul> <li>I accept the license agreement</li> <li>I do not accept the license agreement</li> </ul>                                                                                                    |     |
| < Back Next > Can                                                                                                    | cel |

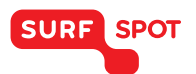

Het programma zal je nu vragen je licentie te activeren. Gebruik hiervoor de installatiecode die je via mail en in je productkluis hebt gekregen. Klik vervolgens op 'Next'.

| icensing<br>If you have<br>enter your i | received a license key, choose<br>key. | the Licensed option and |      |        |
|-----------------------------------------|----------------------------------------|-------------------------|------|--------|
| Installation                            | type                                   |                         |      |        |
| O Free tri                              | el .                                   |                         |      |        |
| License                                 | ed - I have a key                      |                         |      |        |
| Ngme:                                   | Jouw naam                              |                         |      |        |
| Key:                                    | Installatiecode                        |                         |      |        |
|                                         |                                        |                         |      |        |
| Need help                               | finding your software key?             |                         |      |        |
|                                         |                                        | c Back                  | Next | Carcel |

De installatie is nu voltooid. Je kunt nu met het programma aan de slag!

We hopen dat je installatie goed is gelukt en dat je prettig met het product kunt werken. Mocht je nog vragen hebben over de installatie of over het gebruik van het product dan kun je contact opnemen met onze klantenservice info@surfspot.nl.

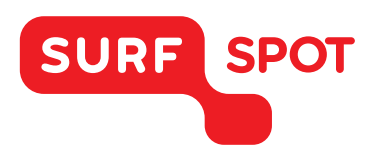

## $SMART \\ DEALS FOR \\ EDUCATION.$

FOR SOFTWARE AND HARDWARE SURFSPOT.NL